# Propel 2.20 howto deploy SDK sx-ui.war

These instructions will help you to install the 2.20 SX DEV UI war file on Propel 2.20 GA instance.

Note 1: The 2.20 SDK package is available on HPLN <u>https://hpln.hpe.com/product/hp-propel/resources/file-repository</u> Note 2: Download the right SDK for your Propel version !

# Instructions:

 Create a new directory: mkdir /opt/hp/propel/sxDevUI

2. copy sx-ui.war file to /opt/hp/propel/sxDevUI.

3. Make sure the file name is called *sx-ui.war*.

4. you need to extract the content of the WAR directly in */opt/hp/propel/sxDevUI*. You can use the command:

jar xvf sx-ui.war

- 5. remove *sx-ui.war* from */opt/hp/propel/sxDevUI*. rm -rf /opt/hp/propel/sxDevUI/sx-ui.war
- 6. Then navigate to webapps under Jetty: cd /opt/hp/propel/jetty-sx/webapps

7. Use vi or another commandline editor and create a new file (in /opt/hp/propel/jetty-sx/webapps) as same as WARDIRECTORY-context.xml.
We recommend to call it: sxDevUI-context.xml and paste the below XML content in it: vi /opt/hp/propel/jetty-sx/webapps/sxDevUI-context.xml

note: Please change the highlighted text as per your configuration (only the directory is needed (see step 1-3), not the name of the war file).

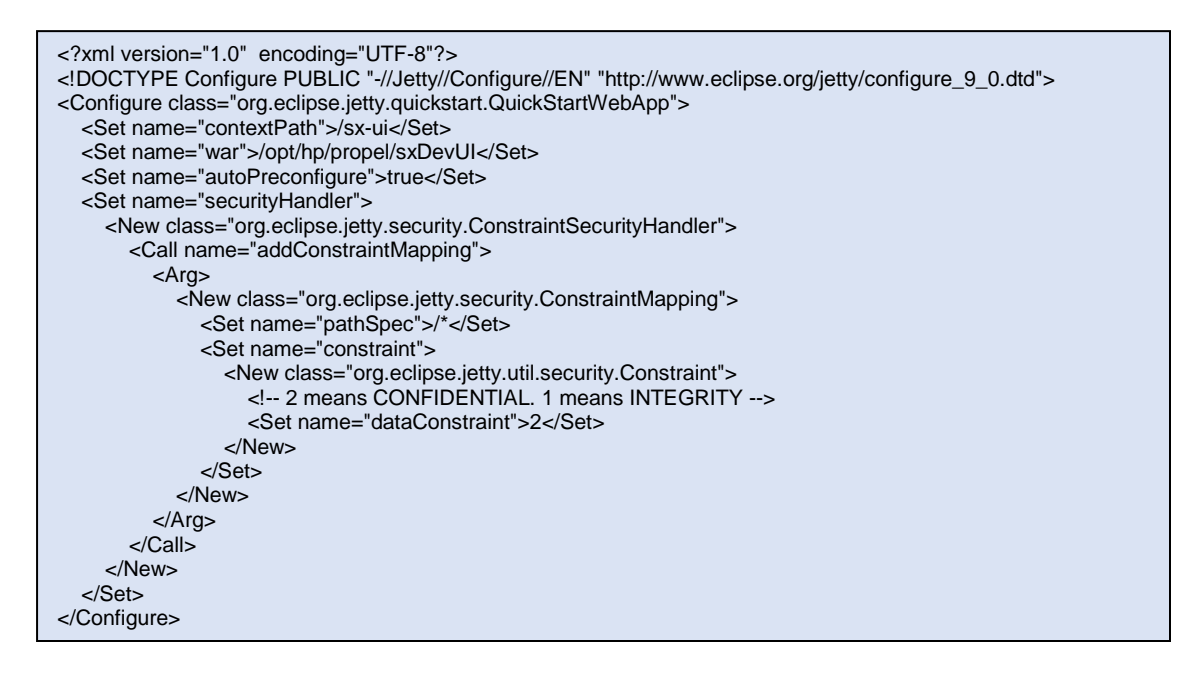

8. Make sure the folder you created (*/opt/hp/propel/sxDevUI*) has correct permissions by running the below command

chown -R propel:root /opt/hp/propel/sxDevUI

9. Check the permission of *sxDevUI* folder should be the same as sx: ll /opt/hp/propel

| e   | drwxr-xr-x. | 9  | propel | root | 4096  | Aug | 10 | 13:46 | subscription-ui |
|-----|-------------|----|--------|------|-------|-----|----|-------|-----------------|
| 1   | drwxr-xr-x. | 11 | propel | root | 4096  | Aug | 17 | 15:01 | sx              |
| ''  | drwxr-xr-x. | 9  | propel | root | 4096  | Aug | 10 | 13:46 | sxClientUI      |
| ۱   | drwxr-xr-x. | 9  | propel | root | 4096  | Aug | 22 | 11:09 | sxDevUI         |
| ic  | drwxr-xr-x. | 9  | propel | root | 4096  | Aug | 10 | 13:46 | sxUI            |
| rii | -rw-rr      | 1  | root   | root | 10707 | Aug | 17 | 15:01 | versions.json   |

10. Backup/replace the OOTB /opt/hp/propel/sxDevUI/WEB-INF/sx.properties

cp /opt/hp/propel/sxDevUI/WEB-INF/sx.properties /opt/hp/propel/sxDevUI/WEB-INF/sx.properties.bak

11. Modify /opt/hp/propel/sxDevUI/WEB-INF/sx.properties

```
We need to modify four lines:
```

security.idmHostname=\${idm.hostname:propel-prague-testing.hpeswlab.net}
security.returnUrl=http://localhost:8080/sx-ui
sx.ui.url=http://localhost:8080/sx-ui
sx.url=http\://localhost\:8080/sx

Actions to do:

a) put a comment # sign in front of the 4 existing lines

b) copy the entire lines security.idmHostname=..... and sx.url=..... from

/opt/hp/propel/sx/WEB-INF/sx.properties into /opt/hp/propel/sxDevUI/WEB-INF/sx.properties

c) duplicate line sx.url=https\://YOURSERVER.hpeswlab.net\:9444/sx

- to sx.ui.url=https\://YOURSERVER.hpeswlab.net\:9444/sx-ui
- d) add line security.returnUrl=\${sx.ui.url}

#### 👼 root@propel220bxl:/opt/hp/propel/sxDevUl/WEB-INF

#Tue Nov 18 11:50:59 CET 2014 catalog.notificationUserOrganization=Provider catalog.notificationUserPassword=ENC(B/vX8k7pZkln2VxV2HaDiPesUUkF0hc3ZVLIAtGzG28\=) catalog.notificationUser=sxCatalogTransportUser security.encryptedSigningKey=ENC(SXKwk+3gEEmv/CM5pvD8gQ==) #security.idmHostname=\${idm.hostname:propel-prague-testing.hpeswlab.net} security.idmPort=9600 security.idmProtocol=https security.idmPath=idm-service security.idmTenant=CONSUMER security.idmTransportUser=idmTransportUser security.idmTransportUserPassword=ENC(8ZHTqNTKpZn4+lbfFnkrPrRebZeUUu99yCXkT6N4DHQ\=) #security.returnUrl=http://localhost:8080/sx-ui skipCertificateValidation=true sx.http.connectionTimeout = 600000 sx.http.separatedClientKeepAlive = 120000 sx.maxConcurrentConnectionPerSeparatedPool = 2 sx.maxSeparatedPoolTotal = 500 #sx.ui.url=http://localhost:8080/sx-ui #sx.url=http\://localhost\:8080/sx security.idmHostname=propel220bxl.hpeswlab.net sx.url=https\://propel220bxl.hpeswlab.net\:9444/sx sx.ui.url=https\://propel220bxl.hpeswlab.net\:9444/sx-ui security.returnUrl=\${sx.ui.url

example:

#Tue Nov 18 11:50:59 CET 2014 catalog.notificationUserOrganization=Provider catalog.notificationUserPassword=ENC(B/vX8k7pZkIn2VxV2HaDiPesUUkF0hc3ZVLIAtGzG28\=) catalog.notificationUser=sxCatalogTransportUser security.encryptedSigningKey=ENC(SXKwk+3gEEmv/CM5pvD8gQ==) #security.idmHostname=\${idm.hostname:propel-prague-testing.hpeswlab.net} security.idmPort=9600 security.idmProtocol=https security.idmPath=idm-service security.idmTenant=CONSUMER security.idmTransportUser=idmTransportUser security.idmTransportUserPassword=ENC(8ZHTqNTKpZn4+lbfFnkrPrRebZeUUu99yCXkT6N4DHQ\=) #security.returnUrl=http://localhost:8080/sx-ui skipCertificateValidation=true sx.http.connectionTimeout = 600000 sx.http.separatedClientKeepAlive = 120000 sx.maxConcurrentConnectionPerSeparatedPool = 2 sx.maxSeparatedPoolTotal = 500 #sx.ui.url=http://localhost:8080/sx-ui #sx.url=http\://localhost\:8080/sx security.idmHostname=propel220bxl.hpeswlab.net sx.url=https\://propel220bxl.hpeswlab.net\:9444/sx sx.ui.url=https\://propel220bxl.hpeswlab.net\:9444/sx-ui security.returnUrl=\${sx.ui.url}

12. Restart SX:

systemctl daemon-reload
systemctl restart jetty-sx

13. Clear your browser cookies (or go in Private Mode)

14. launch https://PROPEL\_FQDN:9444/sx-ui/ Where PROPEL\_FQDN, is the hostname of your Propel instance.

15. Login as admin/propel (make sure the organization is Provider and not CONSUMER, change the URL if needed)

### 16. Open "Developer's UI" \_ Service Exchange × ← → C 🗋 https://PROPEL\_FQDN:9444/sx-ui/ 🛥 🤮 👶 🖸 😑 admin Logout Hewlett Packard Service Exchange • Notifications (flat list) Content Management Administration Developer's UI Self-test [>]

## 17. DO NOT RUN or INSTALL SX-DEV UI in PRODUCTION Systems. We do not support it at all !!!

 $\times$ 

18. Use the SDK guide instructions how to make use of the SX DEV UI.